### 澎湖縣教師甄試報名網站操作說明

親愛的考生您好,以下為114學年度澎湖縣教師甄試線上報名系統操作流程說明:

#### 一、登入報名系統

1. 請至「澎湖縣政府教育處」教師甄試專區或者公告簡章內,點選【線上報名系統】連結。

2. 登入系統,採用 google 帳號認證服務(建議使用 Chrome 瀏覽器進行操作)

3. 首次使用請先點選【註冊帳號】,並設定密碼,完成註冊後,使用帳號密碼登入系統。

4. 登入後看到頁面如下:請先滑動詳讀,詳讀完畢,請點選報名登記。

澎湖縣教師甄試報名網站 澎湖縣114學年度國民小學暨附設幼兒園教師/代理教師甄選報名注意事項 澎湖縣114學年度國民小學暨附設幼兒園教師/代理教師甄選筆試應 考說明: 1.7月3日(四)16:30於中興國小光復路西側門外公佈欄公告和教育處教師整試網公告初試試 場分配表。(為維護各試區之秩序及安全,不開放查看試場。) 2.應考者列印准考證時,如果無法販示照片者,請印出後再自行贴上證件照即可 3.考試時間:7月8日(二)上午07:50前完成報到 網路報名時間: 點報名登記 6月9日 (一) 8 時起至6月11日 (三) 24時止, 報名流程: 服務(建議使用Chrome事業業務進行操作) 1. 登人朱統 報名登記 進入下一個頁面 二、填寫報名資料

| and plot with by IIIN IS MAN AND A SHOW | 100 04MH 091.0 08000 | 相比和单位考虑的[10] | 196 AB300.06.00. 13 |           |
|-----------------------------------------|----------------------|--------------|---------------------|-----------|
| (將於1                                    | 14年6月11日24時05        | 分 截止)        |                     | 請於此頁面輸入   |
| 姓名                                      | :(                   |              |                     | 詳細基本資料    |
| 身份證字號                                   | :[                   |              |                     |           |
| 生日-年                                    | : (民國)               |              |                     | ★務心確認值宮内容 |
| 生日-月                                    | :                    |              |                     |           |
| 生日-日                                    | :                    |              |                     | 正確無誤後     |
| 性別                                      | : 講選擇 ~              |              |                     |           |
| 聯絡電話                                    | :[                   | (手機號碼)       |                     |           |
| 地址                                      | 1                    |              |                     | ●記侍按儲仔    |
| 最高學歷                                    | : 講選擇                | ÷            |                     |           |
| 畢業學校                                    | :                    |              |                     |           |
| 就讀系所                                    | :[                   |              |                     |           |
| 的市场有限,有                                 | :[                   |              |                     |           |

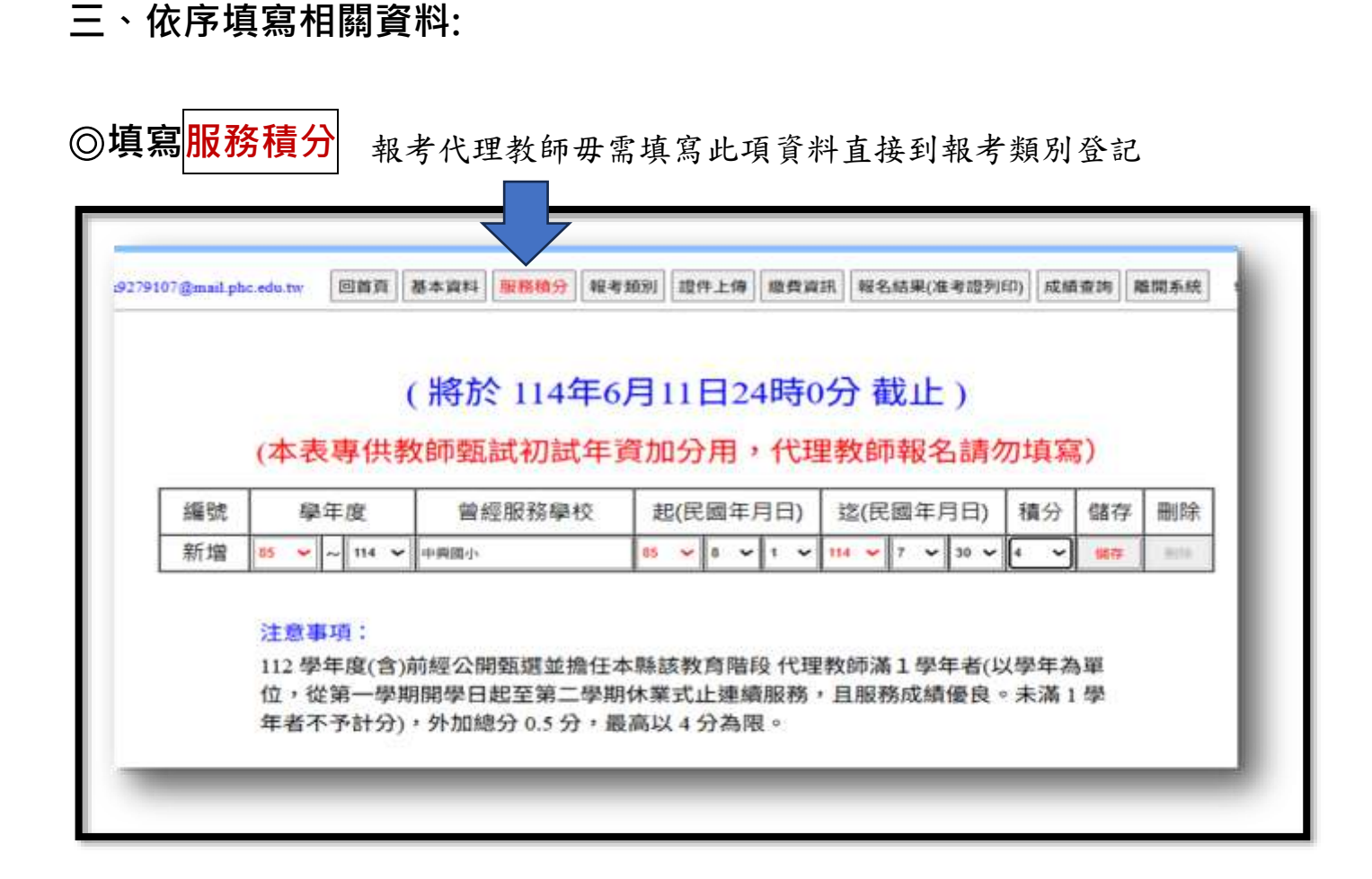

# ◎選擇登記報考類別:若報考正式及代理教師要分別報名與繳費

正式教師及代理教師甄選,所有類別的初試(筆試)均同一時間進行,每位考生只會有一份初試(筆試)試卷,若要同時報名正式教師及代理教師甄選,只能報考使用同一種試卷的相關類別。

| §mail.phc.edu | tw 回前頁 2            | 基本資料       | 服務積分          | 報考頓別       | 證件上傳          | 繳費資訊        | 報名結果(准考證列印               | ) 成績查詢   | 離開系統 |  |  |
|---------------|---------------------|------------|---------------|------------|---------------|-------------|--------------------------|----------|------|--|--|
| (若雪           | (<br>要同時報名I         | 將於<br>E式教館 | 21143<br>市及代理 | 年6月<br>教師甄 | L1日2-<br>選,只創 | 4時0分<br>報考使 | <b>子 截止</b> )<br>用同一種試卷的 | 木目尾周类真另口 | D    |  |  |
| 編號            | 號 · 幸权·考·龚[另] · 幸   |            |               |            |               |             | 幸反日                      | 5        |      |  |  |
| 1             | [候用]國小體育游泳專長教師      |            |               |            |               |             |                          | 登未       | 未登記  |  |  |
| 2             | [候用]國小音樂專長教師        |            |               |            |               |             |                          | 未登記      |      |  |  |
| 3             | [候用]國小特殊教育-身心障礙類教師  |            |               |            |               |             |                          | 未登記      |      |  |  |
| 4             | [候用]學前特殊教育教師        |            |               |            |               |             |                          | 未登記      |      |  |  |
| 5             | [候用]幼兒園普通班教師 未登記    |            |               |            |               |             | 記                        |          |      |  |  |
| 6             | [代理]一般代理教師 未登記      |            |               |            |               | 53          |                          |          |      |  |  |
| 7             | [代理]國               | 小特殊        | 教育-身          | 心障礙类       | 頁代理教          | 信币          |                          | 未登       | 記    |  |  |
| 8             | [代理]幼兒園普通班代理教師 未登記  |            |               |            |               | 「日本」        |                          |          |      |  |  |
| 9             | 9 [代理] 學前特殊教育代理教師 未 |            |               |            |               | 未登          | 記                        |          |      |  |  |

#### ◎請上傳所報考類別相關文件

請依報考類別要求上傳身份證、畢業證書、師資證書、專長證明等彩色掃描檔。
上傳檔案請以 PDF 或 JPG 格式檔案上傳,同一欄位需上傳多份文件,

請合併為1個檔案,請勿以手機拍照上傳。

 注意,選好報考類別後,就無法更改,如果你想報考正式專長教師和代理教師,須 要分開報名,請留意所有類別的筆試時間皆一樣,請審慎思考自己所能報考的類別。
所需上傳文件在此圖只是一部分,進入網站
有更詳細的文件欄位

| ail.phc.edu.tw 回首頁 基本資料 服務積分 報考類別 證件上傳 繳費買 | 資訊 報名結果(准考證列印) 成績查詢 離開系統 |
|--------------------------------------------|--------------------------|
|                                            |                          |
| 上傳檔案僅限 JPG 及 PDF 格式,請掃描                    | 苗成數位檔案後上傳                |
| 請勿以手機拍照方式上傳,若資料無法辨識,造                      | 成個人權益受損請自行負責             |
| 國民身分證(正面)檔案 選擇檔案 查看 移除                     |                          |
| 國民身分證(反面)檔案 選擇檔案 查看 移除                     | 此頁面文件欄位所呈現               |
|                                            | 為已經有上傳檔案狀態               |
| 二個月內千牙脫帽設什照                                | ●若報名未截止,隨時               |
| 畢業證書(正本)檔案 選擇檔案 查看 移除                      | 可抽換上傳文件。                 |
| 教師證書(正本)檔案 選擇檔案 查看 移除                      |                          |

◎確認上傳資料與文件正確後,點選【確認】。

## 四、繳費作業:ATM 或網站繳費

(每個人的繳費帳號皆不同,請依據核發之個人帳號繳費,以免影響報考資格。)

<mark>繳費期間為6月12日0時~6月13日24時止</mark> 超過截止時間繳費一律取消報考資格且不退還已繳費用

| 279107@mail.phc.edu.tw         | 回首頁 | 基本資料 | 服務積分 | 報考類別 | 證件上傳 | 繳費資訊 | 報名結果(准考證列印) | 成績查詢 | 離開系統 | 331 |
|--------------------------------|-----|------|------|------|------|------|-------------|------|------|-----|
| 澎湖縣114學年度國民小學暨附設幼兒園教師/代理教師甄選報名 |     |      |      |      |      |      |             |      |      |     |
| 進款資訊                           |     |      |      |      |      |      |             |      |      |     |
| 銀行代碼: 004 台灣銀行<br>滙款帳號:        |     |      |      |      |      |      |             |      |      |     |
|                                |     | 應    | 繳金額  | 頁:新  | f台幣C | 元    |             |      |      |     |
|                                | ( ; | 将於:  | 114年 | =6月1 | 13日2 | 24時0 | 分 截止)       |      |      |     |

#### 五、列印准考證

確認繳費後,系統會顯示【報名完成】狀態並核發准考證號碼,考生可於 6月23日08:00 開放線上列印准考證後自行列印(大頭照必須是彩色)。

| 澎湖縣教師甄試報名網站                                                              |
|--------------------------------------------------------------------------|
| 07@mail.phc.edu.tw 回首頁 基本資料 服務積分 報考類別 證件上傳 繳費資訊 報名結果(准考證列印) 成績查詢 離開系統 30 |
| 湖縣114學年度國民小學暨附設幼兒園教師/代理教師甄選報名<br>報名結果查詢                                  |
| 准考證開放列印時為 114.06.23 08:00 ~ 114.07.08 08:00                              |
| 編號 報考科目 序位 審查結果 繳費完成 准考證列印                                               |
| ●此處將呈現報名編號、報考科目、報考順位、資格審查結果、繳費狀態                                         |
| 若審核通過・承辦單位核發准考證號碼・考生即可列印准考證・報考正式及代理教師                                    |
| 要分別繳費完成才能列印該類別准考證。                                                       |

六、准考證需於筆試當日攜帶,供查驗身份使用(進入複試與筆試使用同一張

准考證,請妥善保管)。

七、成績查詢:可查詢初試成績 114 年 7 月 8 日 21:00 以後 複試成績 114 年 7 月 13 日 21:00 以後

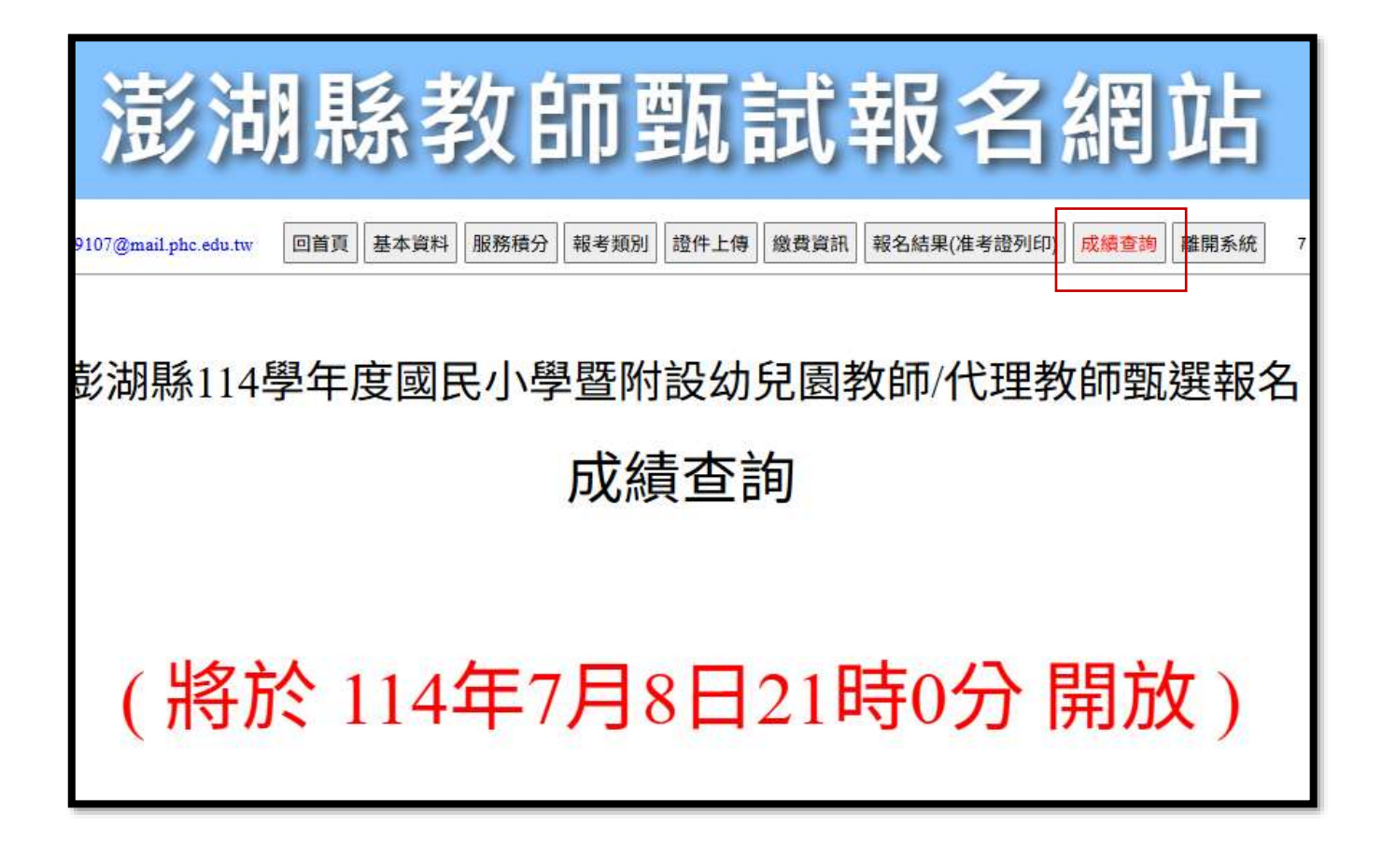

## 八、注意事項:

- 報名期間及各項作業期限請詳閱簡章。
- 報名網站操作諮詢:請洽澎湖縣馬公市中興國民小學教務處許主任 (06)9272779#1110。
- 報名資格諮詢:請洽澎湖縣馬公市中興國民小學人事室 (06) 9272779#1160。